# brother

### HL-L5102DW / HL-L5202DW / HL-L6202DW / HL-L6402DW

## Guia de Configuração Rápida

Leia primeiro o Guia de Segurança do Produto e depois leia este Guia de Configuração Rápida para realizar o procedimento de instalação correto.

As versões mais recentes dos manuais estão disponíveis no Brother Solutions Center: 0 solutions.brother.com/manuals

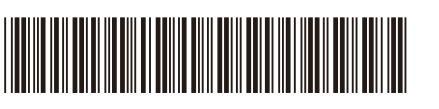

D01KZ6001-00 BRA Versão B

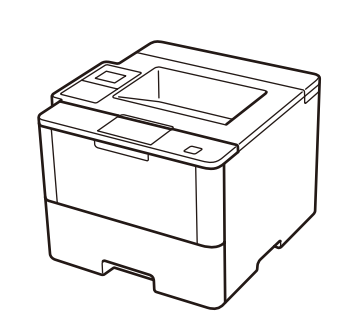

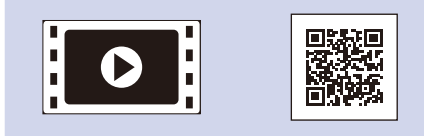

Assista aos nossos Perguntas frequentes em vídeo para saber como configurar seu aparelho Brother: solutions.brother.com/videos.

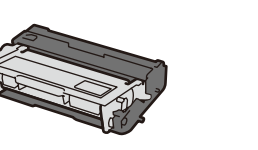

Conjunto de unidade de cilindro e cartucho de toner (pré-instalado nos modelos HL-L5102DW / HL-L5202DW / HL-L6202DW)

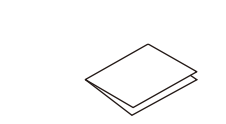

Guia de Configuração Rápida

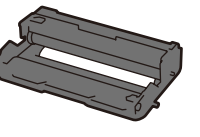

Desembale o aparelho e verifique os componentes

Unidade de cilindro (pré-instalada nos modelos HL-L6402DW)

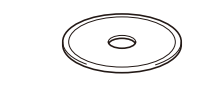

CD-ROM de instalação

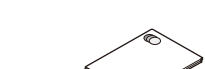

Guia de Segurança do Produto

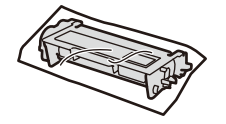

Cartucho de toner de fábrica (modelos HL-L6402DW)

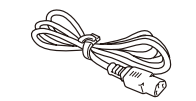

Cabo de alimentação CA

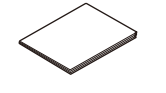

Remova a parte laranja.

Guia de Referência

### **OBSERVAÇÃO:**

· As interfaces disponíveis para conexão variam de acordo com o modelo. · Você precisa adquirir o cabo de interface apropriado para a interface que você deseja usar.

### Cabo USB

Recomendamos o uso de um cabo USB 2.0 (Tipo A/B) com no máximo 2 metros de comprimento.

#### Cabo de rede

(Para HL-L5202DW / HL-L6202DW / HL-L6402DW) Use um cabo de par trançado direto Categoria 5 (ou superior).

• As ilustrações apresentadas neste Guia de Configuração Rápida referem-se aos modelos HL-L5202DW e HL-L6402DW.

#### Para usuários de redes: Aviso importante sobre segurança de redes

A senha padrão do Gerenciamento via Web está localizada na parte traseira do equipamento, identificada como "Pwd". Recomendamos que a senha padrão seja alterada imediatamente, para permitir o uso seguro de ferramentas e utilitários de rede e para proteger seu equipamento contra acesso não autorizado.

### Remova o material da embalagem e instale o conjunto de unidade de cilindro e cartucho de toner

### HL-L5102DW / HL-L5202DW / HL-L6202DW

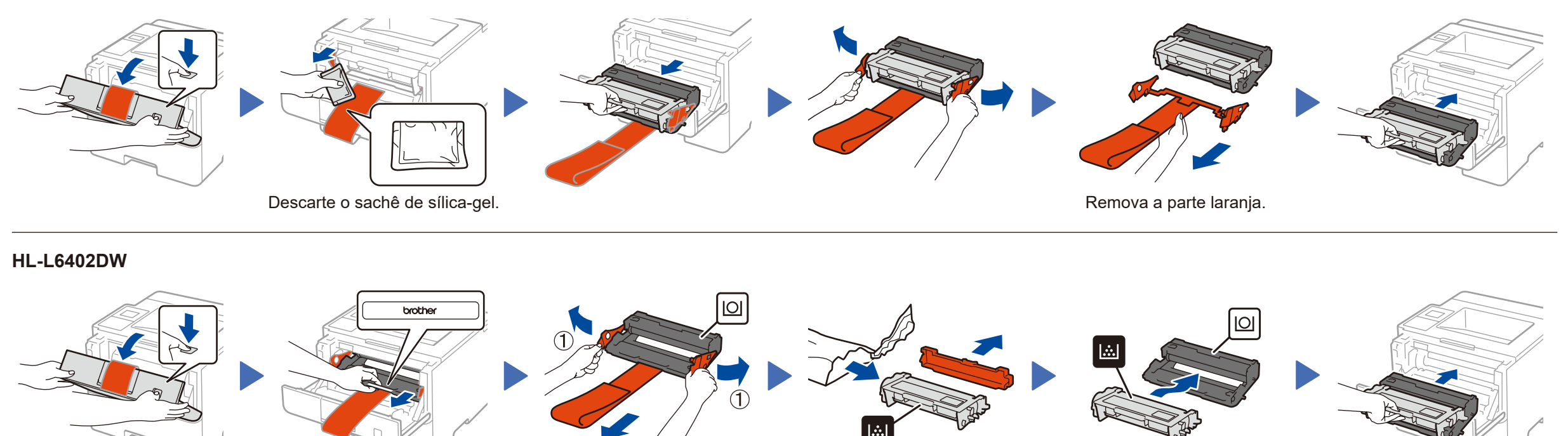

### Coloque papel na bandeja de papel

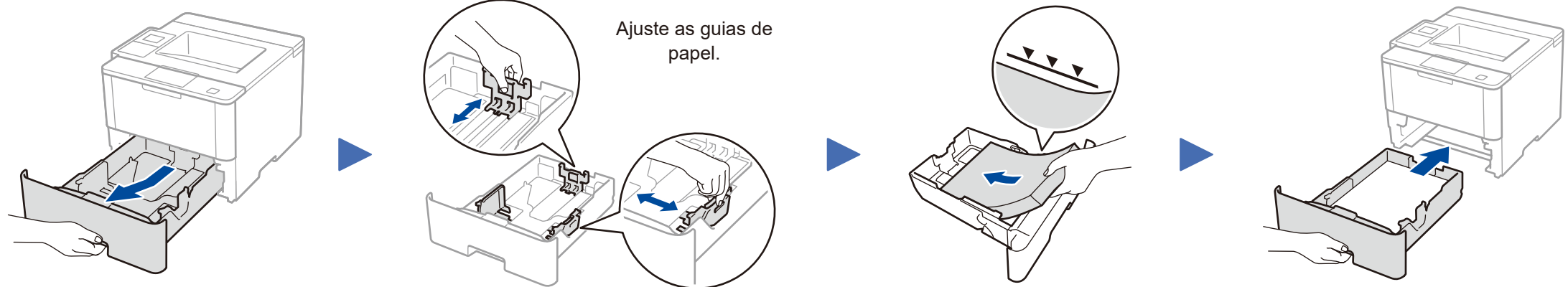

Remova a parte laranja.

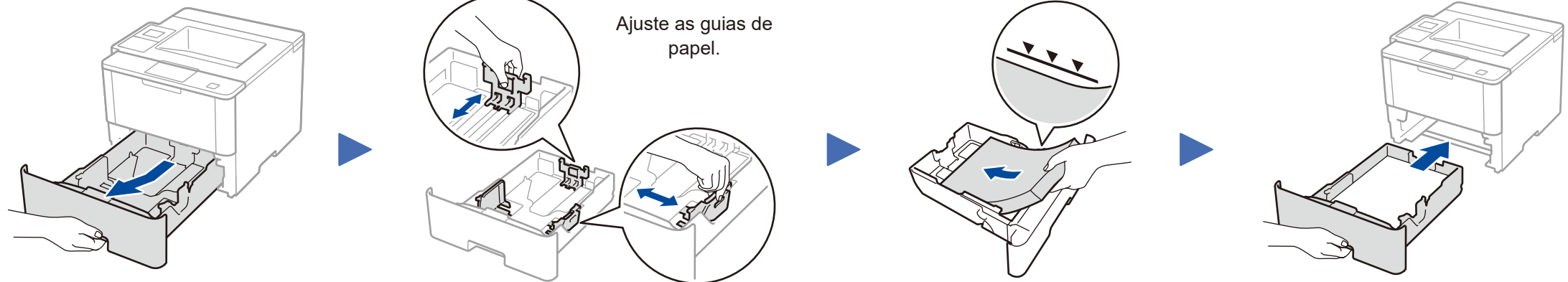

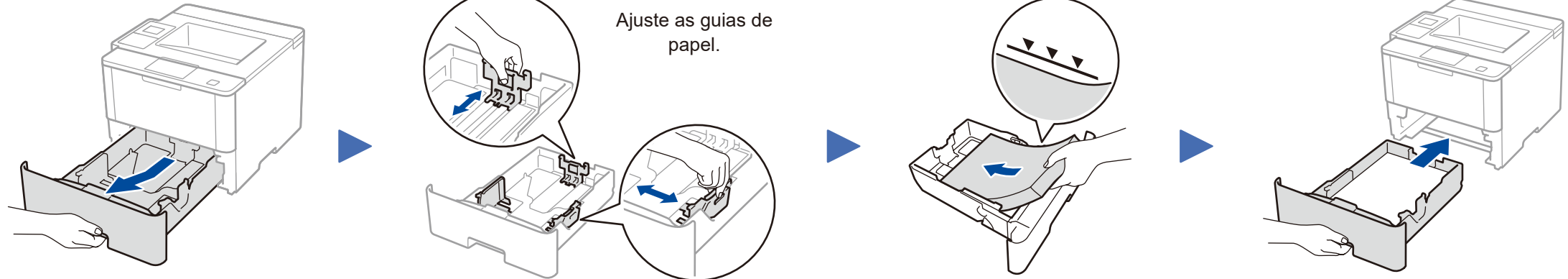

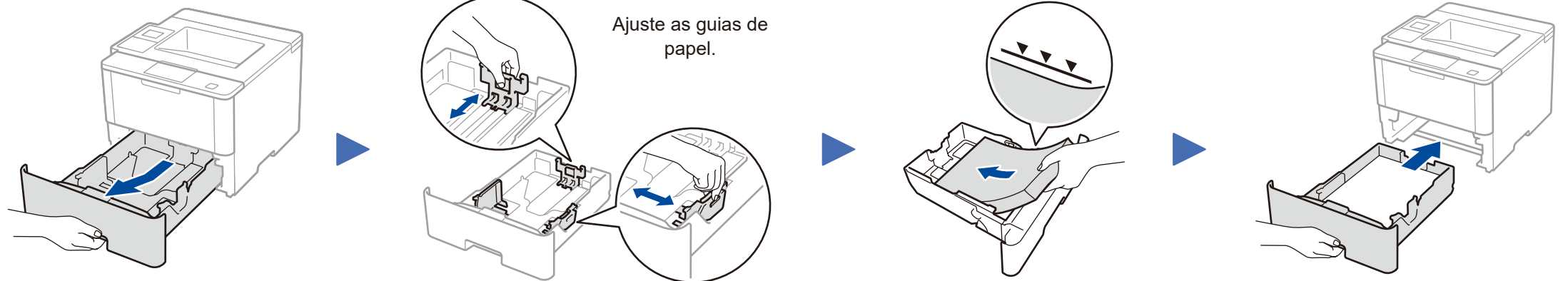

3 Conecte o cabo de alimentação e ligue o aparelho

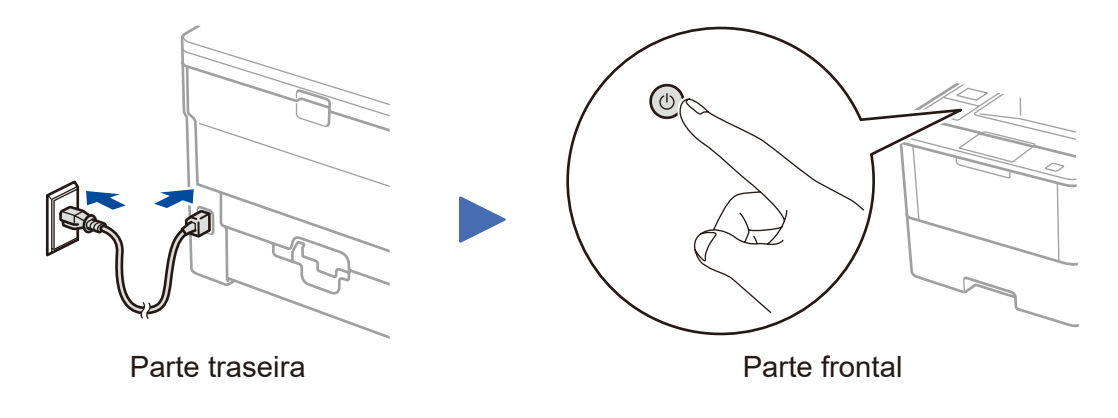

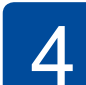

### Selecione seu idioma (se necessário)

#### Para modelos com LCD

- 1. Pressione ▼ ou ▲ para selecionar [General Setup (Config. Geral)] e pressione OK.
- 2. Pressione OK para selecionar [Local Language (Idioma local)].
- 3. Pressione ▼ ou ▲ para selecionar o idioma e pressione OK.
- 4. Pressione Cancel (Cancelar).

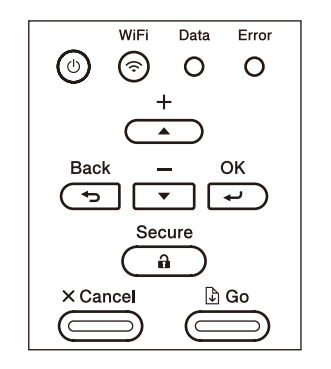

- Para modelos com tela de toque
  - **1.** Na tela de toque do aparelho, pressione [Settings (Configs)] > [General Setup (Config. Geral)] > [Local Language (Idioma local)].
  - 2. Pressione seu idioma.
  - Pressione .

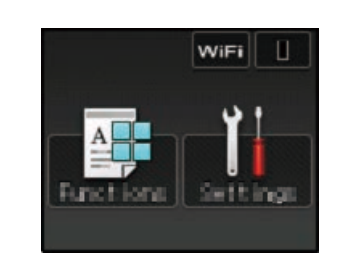

A Brother atualiza regularmente o firmware para adicionar funções e corrigir problemas identificados. Para verificar a versão mais recente do firmware, visite solutions.brother.com/up1.

### Computador Windows<sup>®</sup> com unidade de CD-ROM

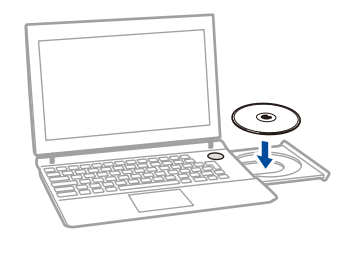

#### **OBSERVACÃO:**

Se a tela da Brother não aparecer automaticamente, clique em 🚱 (Iniciar) > Computador (Meu computador).

(Para Windows<sup>®</sup> 8: clique no ícone 🚞 [**Explorador de** Arquivos] na barra de tarefas e vá para Computador (Este Computador).)

Clique duas vezes no ícone do CD-ROM e depois clique duas vezes em start.exe.

Escolha seu Tipo de conexão:

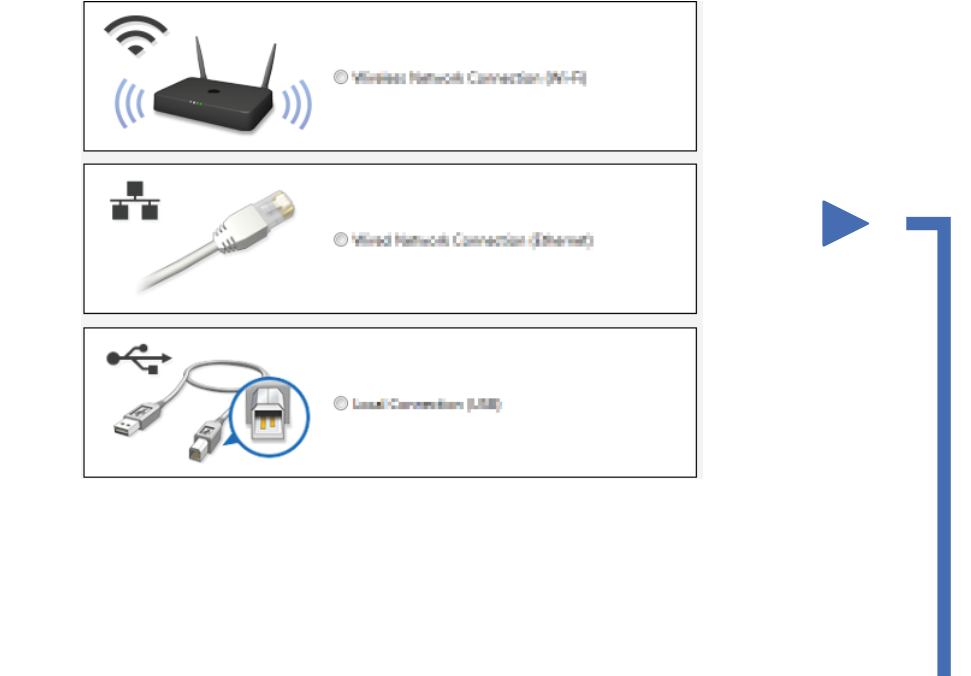

### Computador Macintosh/Windows® sem unidade de **CD-ROM**

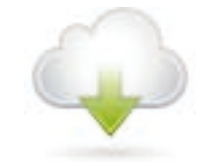

Faça download do pacote com o software e todos os drivers no Brother Solutions Center. (Macintosh) solutions.brother.com/mac (Windows®) solutions.brother.com/windows

Siga as instruções na tela para continuar com a instalação.

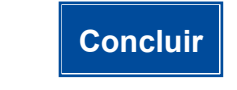

**OBSERVAÇÃO:** 

Se a conexão não for estabelecida, consulte logo abaixo a seção ? Não consegue configurar seu aparelho?.

### Impressão usando um dispositivo móvel

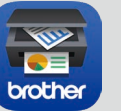

Faça download do "Brother iPrint&Scan" para começar a usar seu aparelho com dispositivos móveis.

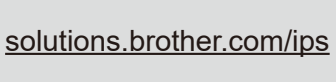

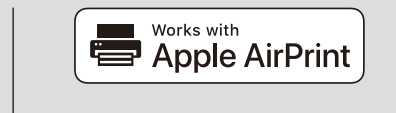

O recurso AirPrint está disponível para usuários OS X e iOS. Para obter mais informações, consulte o Guia do AirPrint na página Manuais referente ao seu modelo em nosso site. solutions.brother.com/manuals

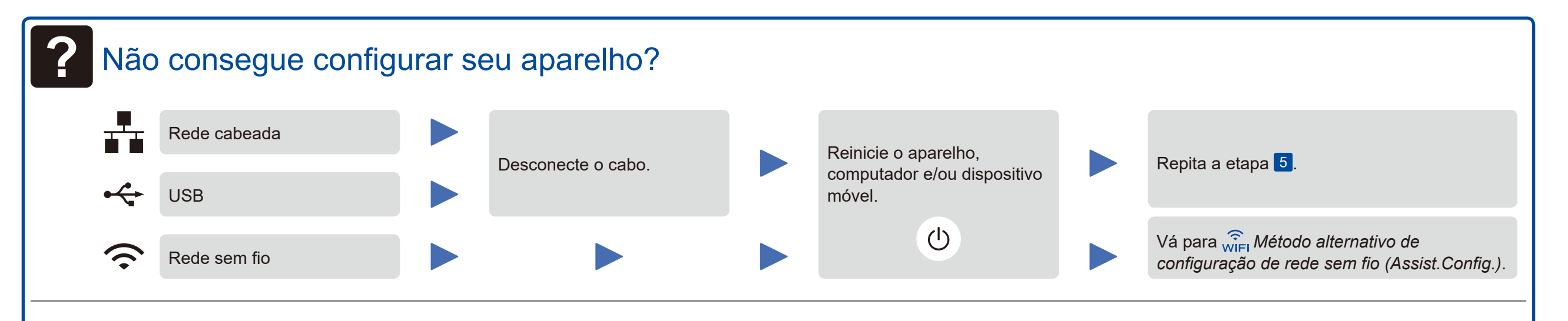

Reference de configuração de rede sem fio (Assist.Config.)

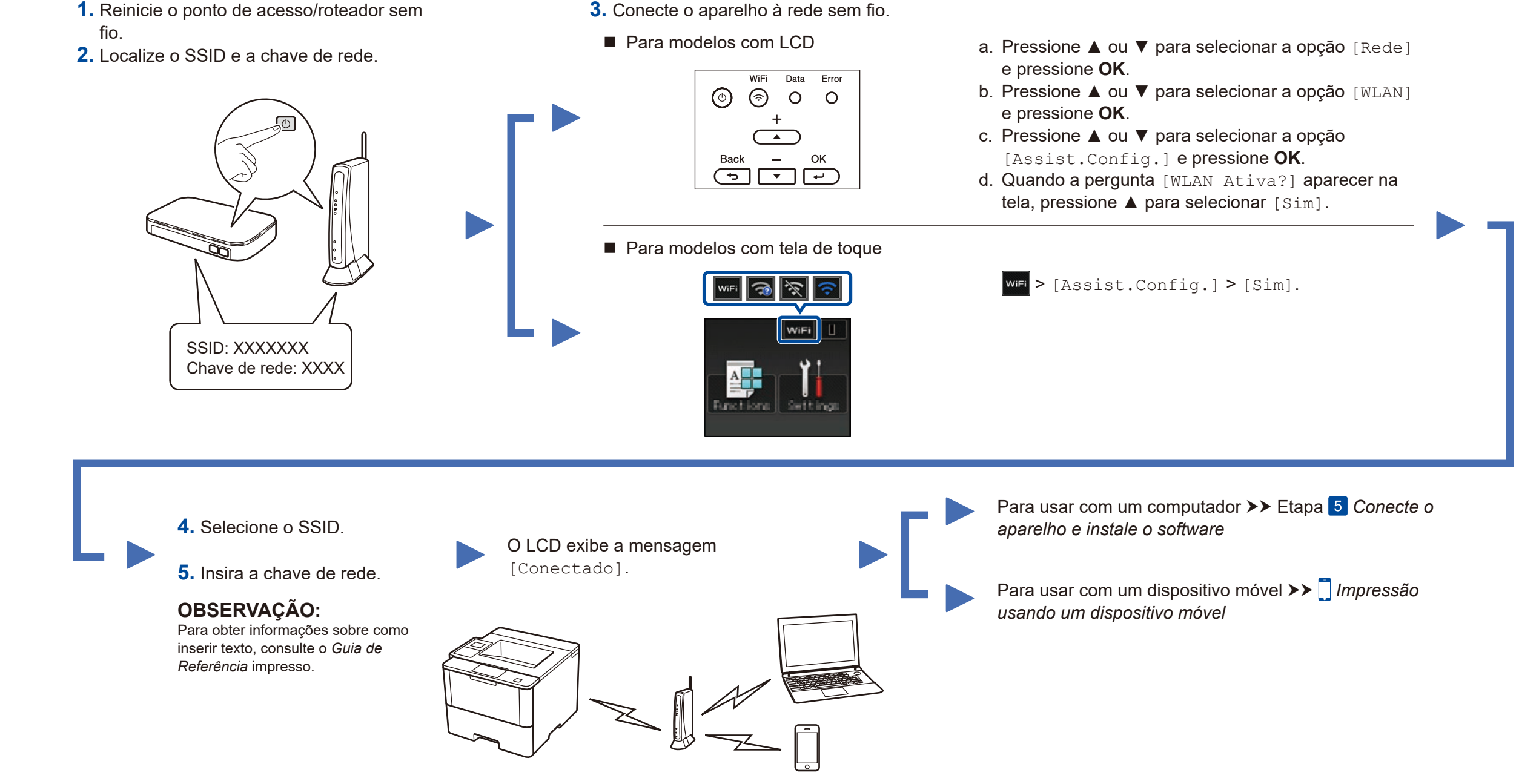

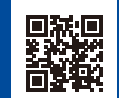